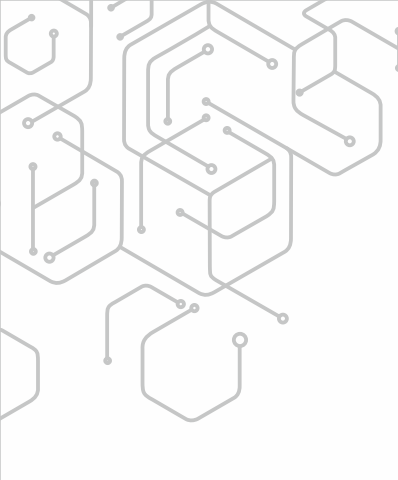

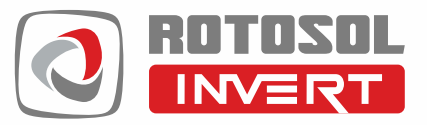

## String INVERTERS

Single Phase 1kW - 10kW and Three Phase 5kW - 150kW

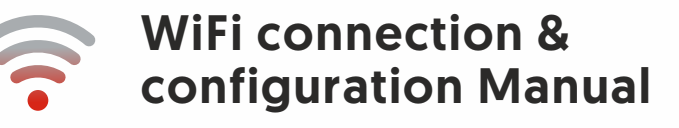

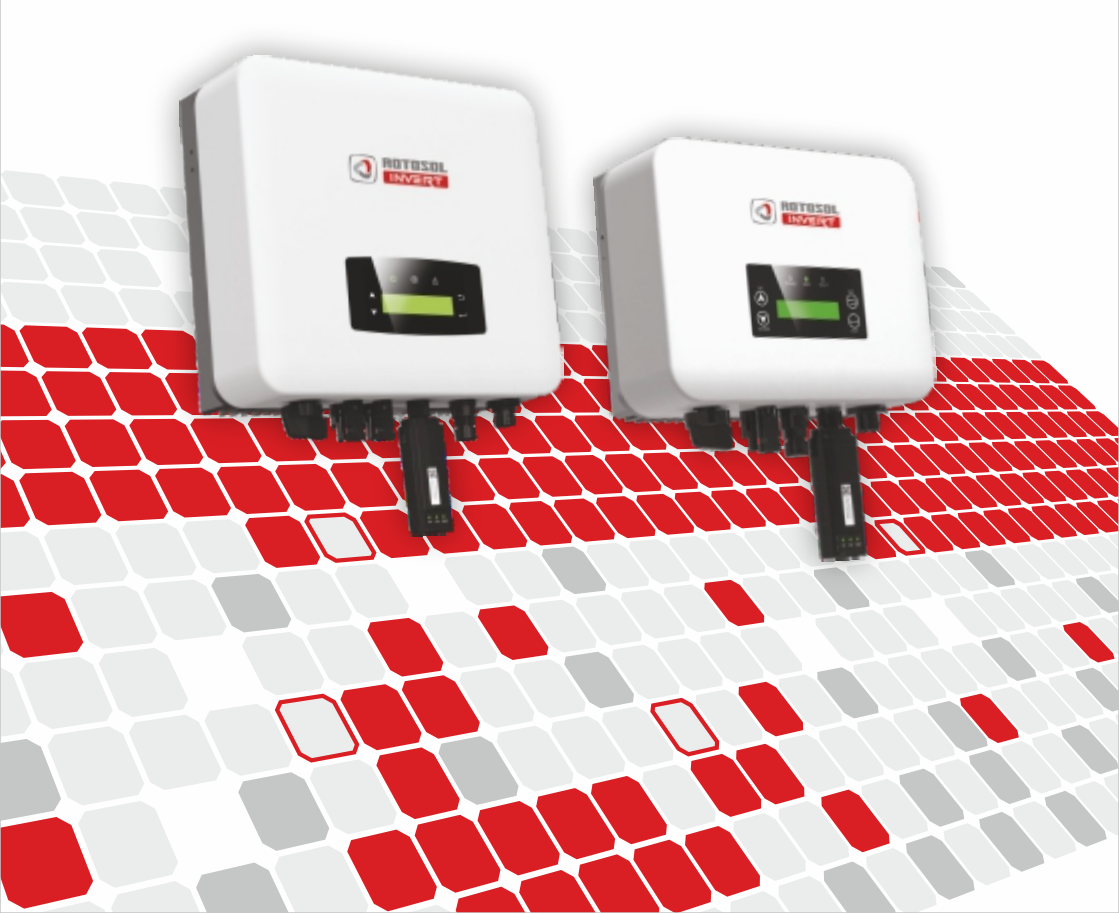

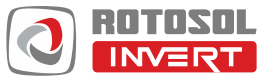

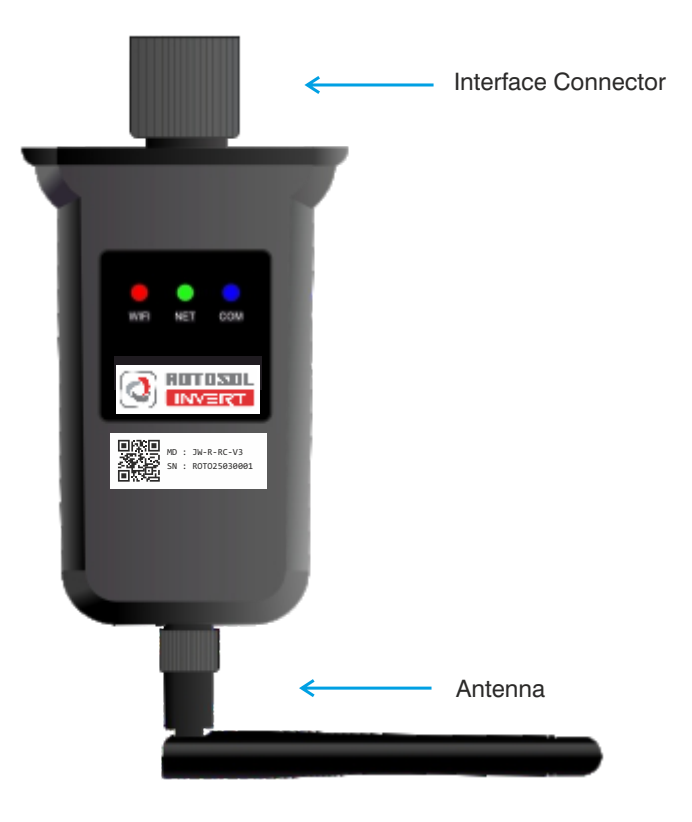

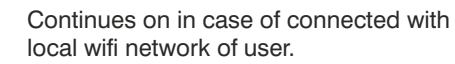

Continues on in case of connected with Internet through local wifi network of user.

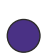

Flashing in case of established communication between wifi logger and inverter.

## Quick Guide for Installation of Smart wifi logger

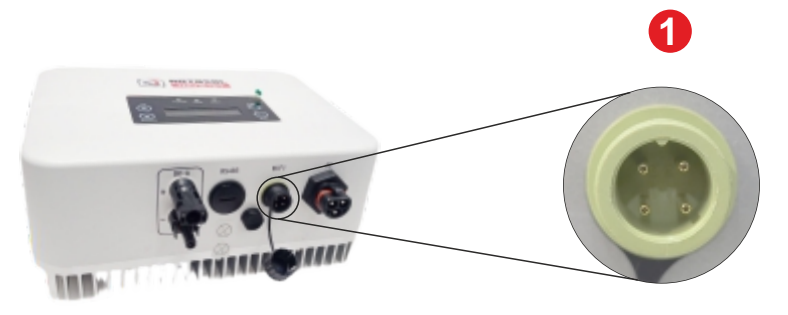

wifi Interface connector on bottom side of inverter

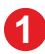

Plug the intelligent wifi / GPRS logger to interface port

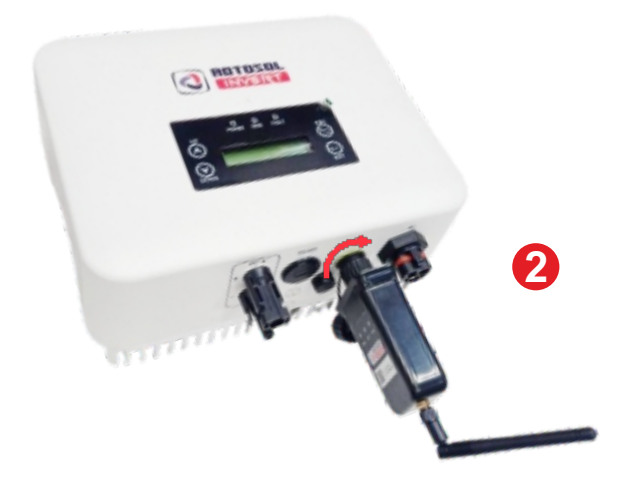

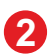

Tighten the nut clockwise gently, and power on inverter.

**Note :** Make sure, while plugging wifi logger to inverter, groove on wifi logger and inverter, both side shall be matched.

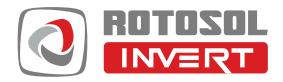

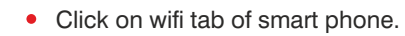

- Click on "ROTO25040031" (ROTOXXXXXXX), • showing in list of wifi network.
- "ROTO25040031" is a Serial No. of wifi logger. . Every wifi logger has unique Sr.No.

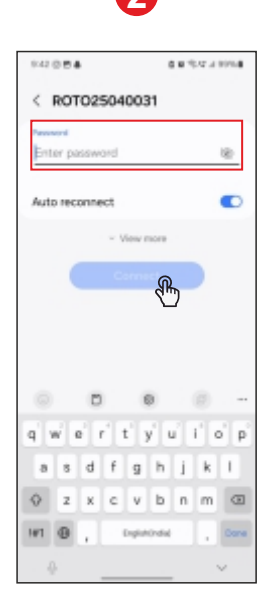

Enter default Password "12345678" and click on "connect".

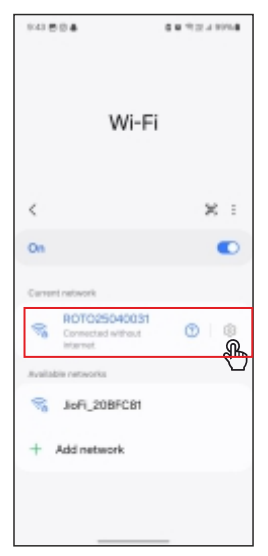

Click on Setting icon • shown in image, to configure wifi logger.

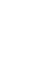

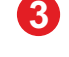

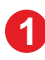

Wi-Fi

JioFi\_20BFC81

ROTO25040031 + Add network

00.022.0004

Χ :

13

0.42.8

<

On

8

8

| U |  |
|---|--|

| 943 🖱 🗎 🌢     | 0 # * 12 #                 | 8004 <b>8</b> |
|---------------|----------------------------|---------------|
| <             |                            |               |
| ROTO          | 025040031                  |               |
|               | <b>†</b>                   |               |
| Connec        | ted without internet       |               |
| O Security    | WPA/WPA2-Perso             | ianal         |
| Password      |                            |               |
| Auto reconnec | :t                         |               |
| Menage route  | Ð                          |               |
| SH<br>GR cade | ල ම්<br>Share natwork Forg | 1             |

 Click on "manage router" to open web page for further configuration of wifi logger.

| 9:44 🖱 🗄 🌲                | 0.00       | 0054 |
|---------------------------|------------|------|
| A 192.168.4.1             | + 0        | ÷    |
| ROTO Log                  | jo         |      |
| WiFi & Devic              | e Settings |      |
| 880                       |            |      |
|                           | ล          | 2    |
| Peasward:                 | 7          | -    |
|                           | 3240       | N    |
| RIN No.:                  |            |      |
| Data Store Interval (seco | nds):      |      |
| 800                       |            |      |
| A040 Te                   | togi       |      |
| Peasward for Factory Re   | iet        | _    |
|                           |            |      |
| Partog                    | New t      |      |
| Rebui                     |            |      |
|                           |            | _    |

• Select local user wifi network by click on drop-down menu as shown in image.

8

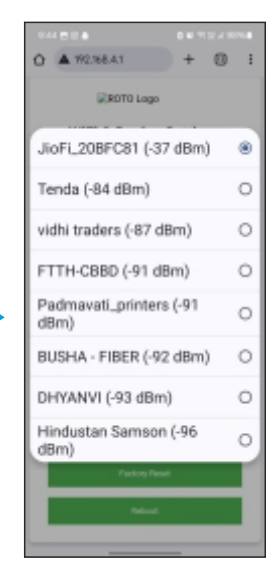

Click on local wifi network of user.

| 9-44 8   | 10.4 | •       |        |        |       |      | 121.41 | 0014   |
|----------|------|---------|--------|--------|-------|------|--------|--------|
| 0        | 192  | 2.168   | 41     |        |       | +    | Ξ      | 1      |
|          |      | R       | ROTO   | Logs   |       |      |        |        |
|          | Wi   | Fi 8    | De     | vice   | e Se  | ttin | igs    |        |
| ssib     |      |         |        |        |       |      |        |        |
|          | w1,2 | ownor   | n (ar  | diter) |       |      |        | ~      |
| Pass     | word |         |        |        |       |      |        |        |
| <b>-</b> |      |         |        |        |       |      | 5+0    | w      |
| _        | -    |         |        |        |       | -    |        | _      |
| RIN      | ła.: |         |        |        |       |      |        |        |
|          |      |         |        |        |       |      |        |        |
| Data     | Stan | e i mbe | rval ( | secor  | ds):  |      |        |        |
| 30       | 0    |         |        |        |       |      |        |        |
|          |      | ٥       |        | E      | 3     |      |        |        |
| a' v     | í I  | i i     | ŕ      | ť      | ŕ,    | í.   | i c    | j p    |
| а        | 8    | d       | f      | g      | h     | j    | k      | I.     |
| ÷        | z    | ×       | с      | ٧      | b     | п    | m      | ۲      |
|          |      |         |        |        |       |      |        |        |
| #1       | θ    |         |        | ingia  | (mda) |      |        | 7/80/1 |

| 948 8 0 4                         | 0 M 71 28 -4 00% 8 |
|-----------------------------------|--------------------|
| ▲ 192.568.4.1                     | + 8 1              |
| (3) 🔐                             | resol<br>resol     |
| SSID:                             |                    |
| JuPL208PG81 (07.484               | ·0 · · ·           |
| Password:                         |                    |
|                                   | SHOW               |
| RIN No.:                          |                    |
| Data Store Interval (sec          |                    |
| 300                               |                    |
| Apply 5<br>Password for Factory R |                    |
| Factory                           | Resat              |
|                                   |                    |
|                                   | ୍ କ୍               |
|                                   |                    |

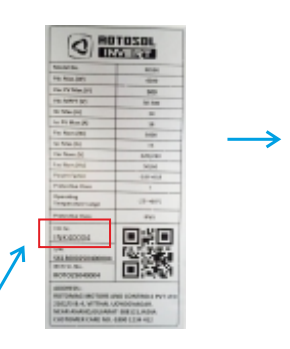

• Enter RIN No.- Available on Inverter name plate sticker.

After that click on apply settings as shown in image

Wait 2 seconds and click on "Reboot" to complete the process

 Enter password of local wifi network of user.

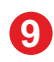

| 9-44 🖱 🗇 🋔                   |   |   |   |
|------------------------------|---|---|---|
| 🙆 🔺 192.168.4.1/applySet     | + | 8 | 1 |
| foriings ipplied. Releasting |   |   |   |
|                              |   |   |   |
|                              |   |   |   |
|                              |   |   |   |
|                              |   |   |   |
|                              |   |   |   |
|                              |   |   |   |
|                              |   |   |   |
|                              |   |   |   |
|                              |   |   |   |
|                              |   |   |   |
|                              |   |   |   |
|                              |   |   |   |
|                              |   |   |   |
|                              |   |   |   |
|                              |   |   |   |
|                              |   |   |   |
|                              |   |   |   |
|                              |   |   |   |
|                              |   |   |   |
|                              | _ |   |   |

- Wait for few seconds.
- After Reboot, page will be closed automatically after successful reboot.

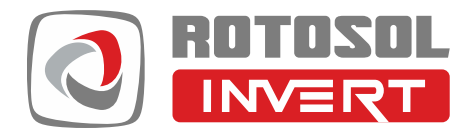

## **ROTOMAG ENERTEC LIMITED**

(Formerly known as Rotomag Motors and Controls Pvt. Ltd.) 2102/3 & 4, Vitthal Udhyognagar, Near Anand, Gujarat - 388121, India

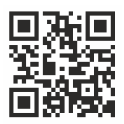

Email : invert@rotosol.solar Website: www.rotosol.solar

Customer Care: 1800 1234 412